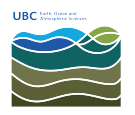

Knowledgebase > Print > How to release your print job directly from your computer to the new Ricoh/Findme printers in EOSM and ESB

How to release your print job directly from your computer to the new Ricoh/Findme printers in EOSM and ESB

Vincent Wu - 2025-04-30 - Print

## Use this option only if printing documents that are not sensitive.

 After authenticating and clicking print from the Papercut Client (<u>Windows</u> or <u>Mac</u> instructions), go to <u>https://papercut.eoas.ubc.ca:9192/app?service=page/UserRe</u> <u>leaseJobs</u>. Alternatively, right-click on the PaperCut icon in your taskbar (bottom right) on Windows or in the menu bar on Mac and click 'Details...'

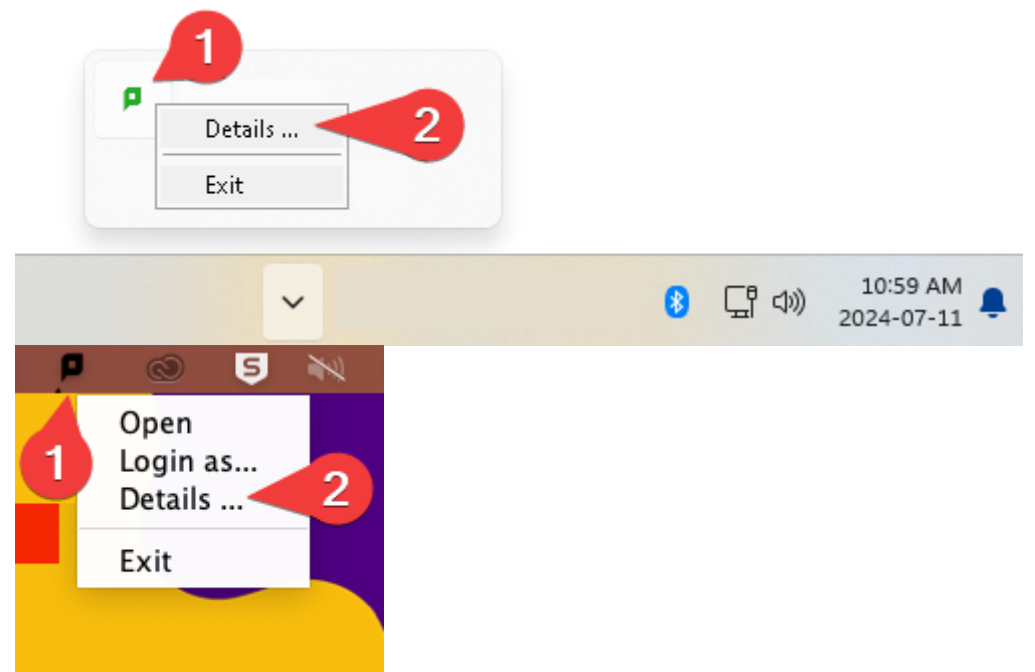

- 2. Login with your EOAS credentials, not CWL.
- 3. Click 'Print' on the document you want to print.

| UBC EOAS              |                                        |                 |                            |       |            |        | wu                            |
|-----------------------|----------------------------------------|-----------------|----------------------------|-------|------------|--------|-------------------------------|
| └─ Summary            | Jobs Pending Release                   |                 |                            |       |            |        |                               |
| 岛 Shared Accounts     | 1 job pending release with cost \$0.22 |                 |                            |       |            |        | Auto refresh (45) Refresh Now |
| ③ Rates               | Your balance:\$0.00                    |                 |                            |       |            |        |                               |
| S Transaction History | Release All Cancel All                 |                 |                            |       |            |        |                               |
| Recent Print Jobs     |                                        |                 |                            |       |            |        |                               |
| Jobs Pending Release  | Jul 11, 2024 9:50:15 AM                | papercut\Findme | Microsoft Word - Document1 | VINCE | PAGES<br>1 | \$0.22 | [print] cancel]               |
| Heb Print             |                                        |                 |                            |       |            |        |                               |
|                       |                                        |                 |                            |       |            |        |                               |

## 4. Select the printer you wish to release to.

| UBC EOAS             |                                                                            |                                | wa     |
|----------------------|----------------------------------------------------------------------------|--------------------------------|--------|
| 🗠 Summary            | Jobs Pending Release                                                       |                                |        |
| 路 Shared Accounts    | This job may be printed at one of several possible printers. Please select | a printer from the list below. |        |
| (\$) Rates           | PRINTER                                                                    | LOCATION                       | STATUS |
| Transaction History  | papercut\RICOH IM C6500 PCL6                                               | ESB 2027                       | Вок    |
| Recent Print Jobs    | papercut\RICOH IM C8000 Printer                                            | EOSM 113                       | (E) OK |
| Jobs Pending Release |                                                                            |                                | Back   |
| 🐣 Web Print          |                                                                            |                                |        |
|                      |                                                                            |                                |        |

5. If successful, you should receive a banner saying your job has been released.

| UBC EOAS             |                          |                                 |                            |         |       |           | w                      |
|----------------------|--------------------------|---------------------------------|----------------------------|---------|-------|-----------|------------------------|
| herm                 | Released 1 print jobs.   |                                 |                            |         |       |           |                        |
| Shared Accounts      | Jobs Pending Release     |                                 |                            |         |       |           |                        |
| (\$) Rates           | No jobs pending release. |                                 |                            |         |       | 🗸 Auto re | fresh (56) Refresh Now |
| Transaction History  | Your balance:\$0.00      |                                 |                            |         |       |           |                        |
| Recent Print Jobs    | Release All Cancel All   |                                 |                            |         |       |           |                        |
| Jobs Pending Release |                          | 0000720                         | DOCUMENT                   | CI ICUT | DISES | COST      | 101                    |
| 🖨 Web Print          | Jul 11, 2024 9:50:15 AM  | papercut\RICOH IM C8000 Printer | Microsoft Word - Document1 | VINCE   | 1     | \$0.22    | Queueing               |
|                      |                          |                                 |                            |         |       |           |                        |
|                      |                          |                                 |                            |         |       |           |                        |

You can favourite/bookmark the link to your browser's toolbar from step 1 or save it as a shortcut to your desktop by dragging the lock icon to your desktop.

| PaperCut MF : Jobs         | Pending Rel X +                                    | 1                                       |
|----------------------------|----------------------------------------------------|-----------------------------------------|
| $\leftarrow \rightarrow C$ | O A https://papercut.eoas. <b>ubc.ca</b> :9192/app | 17 📭 🖈                                  |
|                            |                                                    | Add bookmark                            |
| UBC EOAS                   |                                                    | Name PaperCut MF : Jobs Pending Release |
| 🗠 Summary                  | Jobs Pending Release                               | Location                                |
| A Shared Accounts          | No jobs pending release.                           | Show editor when saving                 |
| ③ Rates                    | Your balance:\$0.00                                | 3 Save Cancel                           |
| S Transaction History      | Release All Cancel All                             |                                         |

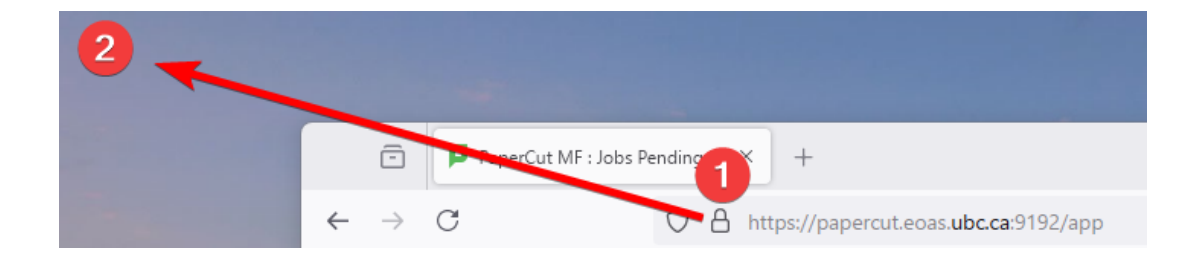